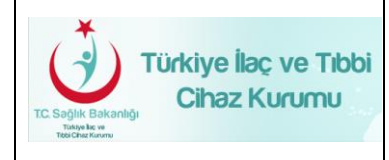

Türkiye İlaç ve Tıbbi Cihaz Kurumu Elektronik Başvuru Yönetimi (EBS) Talep Bildirim Kullanıcı Kılavuzu Yayın No: 1.0Yayın Tarihi: 14.10.2016Doküman No : TITCK-ESY-EBS-TLP-BLDR

TÜRKİYE İLAÇ VE TIBBİ CİHAZ KURUMU (TİTCK) ELEKTRONİK BAŞVURU YÖNETİMİ (EBS) TALEP BİLDİRİM KULLANICI KILAVUZU

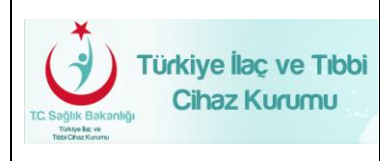

## VERSİYON TARİHÇESİ

| VERSIYON | DEĞİŞİKLİK<br>YAPILAN<br>BÖLÜM/SAYFA | DEĞİŞİKLİK TANIMI | TARİH      |
|----------|--------------------------------------|-------------------|------------|
| 1.0      | -                                    | İlk Versiyon      | 14.10.2016 |

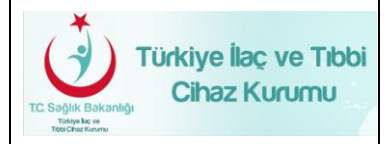

# Türkiye İlaç ve Tıbbi Cihaz Kurumu Elektronik Başvuru Yönetimi (EBS) Talep Bildirim Kullanıcı Kılavuzu

# İÇİNDEKİLER

| 1.  | DOK | ÜMANIN AMACI VE KAPSAMI    | 6 |
|-----|-----|----------------------------|---|
| 2.  | PRO | GRAMA GİRİŞ                | 7 |
| 2   | .1  | Kullanıcı Girişi Ekranı    | 7 |
| 2   | .2  | EBS Ana Sayfası            | 8 |
| 2.3 |     | Kullanıcı İşlemleri Menüsü | 8 |
| 2   | .4  | Talep Bildirim Ekranı      | 9 |
| 2   | .5  | Talep Bildirim Listesi1    | 1 |
| 2   | .6  | Talep Yazışmaları1         | 3 |

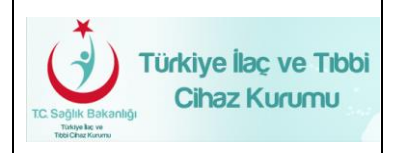

# ŞEKİLLER LİSTESİ

| Şekil 1: Kullanıcı Giriş Ekranı     | 4  |
|-------------------------------------|----|
| Şekil 2: Ana Sayfası                | 8  |
| Şekil 3: Kullanıcı İşlemleri Menüsü | 8  |
| Şekil 4: Talep Bildirim Ekranı      | 9  |
| Şekil 5: Talep Bildirim Listesi     | 11 |
| Şekil 6: Talep Yazışmaları Ekranı   | 13 |

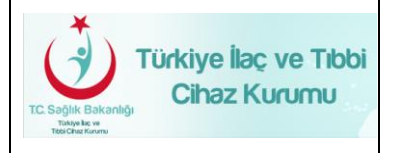

## TANIMLAR VE KISALTMALAR

Bu belgede aşağıda belirtilen tanımlar ve kısaltmalar kullanılmıştır:

# Kısaltmalar:

| Tanım/Kısaltma | Açıklama                           |
|----------------|------------------------------------|
| ESY            | Elektronik Süreç Yönetim Projesi   |
| EBS            | Elektronik Başvuru Sistemi         |
| тітск          | Türkiye İlaç ve Tıbbi Cihaz Kurumu |

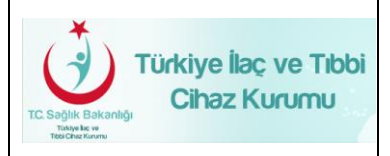

## 1. DOKÜMANIN AMACI VE KAPSAMI

Bu doküman firmaların elektronik başvuruları için geliştirilen Elektronik Başvuru Sistemi'nin kullanımı sırasında karşılaşılan hataların ve taleplerin bildirimi için geliştirilen Talep Bildirim ekranı hakkında bilgi vermek için hazırlanmıştır.

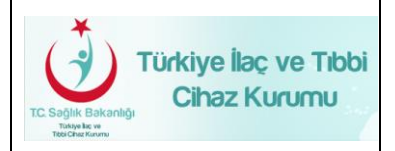

#### 2. PROGRAMA GIRIŞ

Elektronik Başvuru Sistemi (EBS) 'ne giriş yapabilmek için bilgisayarınızın internete bağlı olması gerekmektedir. Elektronik Süreç Yönetim (ESY) Sistemi Projesi kapsamında geliştirilen yazılıma <u>http://ebs.titck.gov.tr/</u> adresine girilerek ulaşılacaktır. Sistemde kayıtlı e-posta adresinize otomatik olarak yeni bir şifre gelecektir. Sisteme beş defa yanlış giriş yapıldığında şifre bloke olmaktadır.

#### 2.1 Kullanıcı Girişi Ekranı

Elektronik Başvuru Sistemi ilk girildiğinde "Kullanıcı Girişi" ekranı gelmektedir (Hata! Başvuru

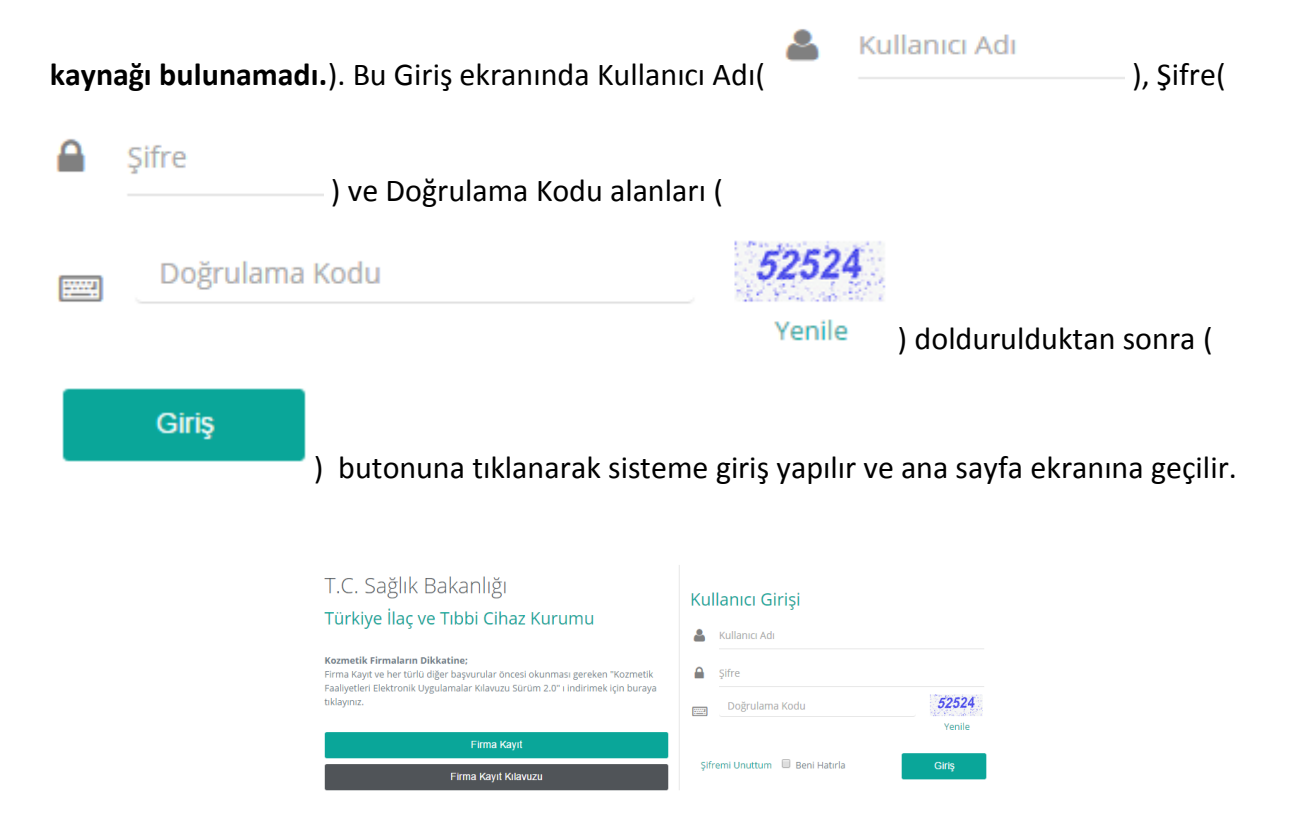

Şekil 1: Kullanıcı Giriş Ekranı

### HIZMETE ÖZEL

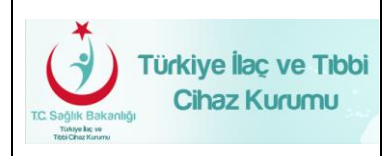

#### 2.2 EBS Ana Sayfası

Kullanıcıların sisteme şifreleriyle girişinin ardından aşağıda örneği sunulan (Şekil 2) ana menü ekranı açılmaktadır. Ana Sayfa Ekranı, aşağıda verilen bileşenlerden oluşmaktadır.

| T.C. Sağlık         | Bakanlığ | )I<br>mu    |                |          |                  |           |                    |                            |          |                    |                   | ۵.      |
|---------------------|----------|-------------|----------------|----------|------------------|-----------|--------------------|----------------------------|----------|--------------------|-------------------|---------|
|                     | Q        | Anasayfa    |                |          |                  |           |                    |                            |          |                    |                   |         |
| 🔲 Başvurular        | ~        | Cevaplana   | n Başvurularım |          |                  |           |                    |                            |          |                    |                   | ^       |
| 🔲 llaç              | ~        | Kuruma (    | Gelen Tarih    | Kuruma G | elen Tarih Bitis | Kurumdan  | Giden Tarih        | Kurumdan Giden Tarih Bitis | Takin    | Gelen Savi         | liden Savi        |         |
| Toplanti            | ~        | Başlangıç   | ;              |          |                  | Başlangıç |                    | 06.10.2016                 | Numarası |                    | Ara               |         |
| 🔲 lthalat           | *        |             |                |          |                  | 06.10.20  | 16                 |                            |          |                    |                   |         |
| Ihracat             | ~        | Takip No    | Başvuru Tipi   | İlaç Adı | Kuruma Gelen S   | ayı I     | (uruma Gelen Tarih | n Kurumdan Giden Say       | 1 Ku     | rumdan Giden Tarih | İmzalı Belge v    | e Ekler |
| Kullanıcı İşlemleri | ~        | H 4 0       | P P            |          |                  |           |                    |                            |          |                    | Görüntülenecek öğ | e yok   |
|                     |          | Bildirimler | r              |          |                  |           |                    | ~ <i>F</i> ×               |          |                    |                   |         |
|                     |          |             |                |          |                  |           |                    |                            |          |                    |                   |         |

#### Şekil 2: Ana Sayfası

#### 2.3 Kullanıcı İşlemleri Menüsü

Talep Bildirim ekranına erişim için 'Kullanıcı İşlemleri' menüsü tıklanarak genişletilir. Kullanıcı İşlemleri menüsü Şekil 3'de göründüğü gibidir. Bu menüden 'Talep Bildirim' seçilir.

| T.C. Sağlık E                           | Bakanlı<br>Di Cihaz Kuri | ĴI<br>mu                        |                          |                                   |                            |                                 | ی ج                    |
|-----------------------------------------|--------------------------|---------------------------------|--------------------------|-----------------------------------|----------------------------|---------------------------------|------------------------|
|                                         | ٩                        | Anasayfa                        |                          |                                   |                            |                                 |                        |
| 🔲 Başvurular                            | ~                        | Cevaplanan Başvurularım         |                          |                                   |                            |                                 | ^                      |
| <ul><li>Ilaç</li><li>Toplantı</li></ul> | *<br>*                   | Kuruma Gelen Tarih<br>Başlangıç | Kuruma Gelen Tarih Bitiş | Kurumdan Giden Tarih<br>Başlangıç | Kurumdan Giden Tarih Bitiş | Takip Gelen Sayı Gi<br>Numarası | den Søyı<br>Ara        |
| 🔲 lthalat                               | ~                        |                                 |                          | 06.10.2016                        |                            |                                 |                        |
| Ibracat                                 | ~                        | Takip No Başvuru Tipi           | İlaç Adı Kuruma Gelen Se | ayı Kuruma Gelen Tarih            | Kurumdan Giden Sayı        | Kurumdan Giden Tarih            | İmzalı Belge ve Ekler  |
| 🔲 Kullanıcı İşlemleri                   | ~                        |                                 |                          |                                   |                            |                                 | Görüntülenecek öğe yok |
| Randevu Talep Ekranı                    |                          | Dildisimler                     |                          |                                   |                            |                                 |                        |
| Talep Bildirim                          |                          | blidirimier                     |                          |                                   | ~ ~ *                      |                                 |                        |
| Talep Bildirim Listesi                  |                          |                                 |                          |                                   |                            |                                 |                        |
| Kullanıcı Ekle                          |                          |                                 |                          |                                   |                            |                                 |                        |
| Kullanıcı Listesi                       |                          |                                 |                          |                                   |                            |                                 |                        |
| Seçilebilir Firma Ekle                  |                          |                                 |                          |                                   |                            |                                 |                        |
| Seçilebilir Firmalar Listesi            |                          |                                 |                          |                                   |                            |                                 |                        |
| Firma Bilgileri                         |                          |                                 |                          |                                   |                            |                                 |                        |
| Şifre Degiştir                          |                          |                                 |                          |                                   |                            |                                 |                        |

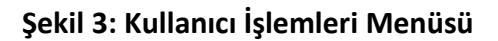

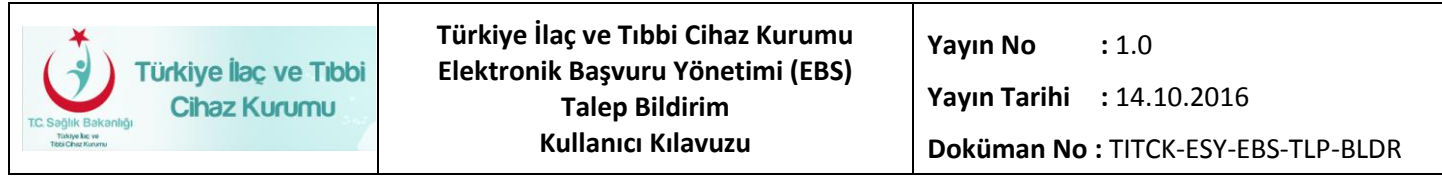

#### 2.4 Talep Bildirim Ekranı

Talep Bildirim Ekranı Şekil 4'de görüldüğü gibidir.

|                       | Q | Anasayfa ≫ Kullanıcı İşlemleri ≫ Talep Bildirim |                    |        |         |             |        |   |
|-----------------------|---|-------------------------------------------------|--------------------|--------|---------|-------------|--------|---|
| 🗐 Başvurular          |   | Talep                                           |                    |        |         |             |        |   |
| 🔲 Ilaç                |   | Adı - Soyadı                                    | E-Posta Adresi *   |        |         | Telefon No  |        |   |
| Toplanti              |   | AHMET YILMAZ                                    | ahmet.yilmaz@examp | le.com |         |             |        |   |
| - Interdere           |   | Kategori *                                      | Öncelik *          |        |         | Bildirim Du | rumu * |   |
|                       |   | Seçiniz                                         | Lütfen Seçiniz     | •      |         | Yeni        |        | ۳ |
| Ihracat               |   | Konu *                                          |                    |        |         |             |        |   |
| 🔲 Kullanıcı İşlemleri |   |                                                 |                    |        |         |             |        |   |
|                       |   | Mesai *                                         |                    |        | Fkler - |             |        |   |
|                       |   |                                                 |                    |        | Secini  | ,           |        |   |
|                       |   |                                                 |                    |        | Jogini  |             |        |   |
|                       |   |                                                 |                    |        |         |             |        |   |
|                       |   |                                                 |                    |        |         |             |        |   |
|                       |   |                                                 |                    |        |         |             |        |   |
|                       |   |                                                 |                    |        |         |             |        |   |
|                       |   | × Ipta                                          | <b>B</b> Kaydet    |        |         |             |        |   |

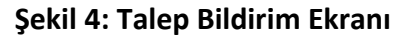

|     |              | Adı - Soyadı                                                                   |
|-----|--------------|--------------------------------------------------------------------------------|
| Bu  | ekranda      | ( AHMET YILMAZ                                                                 |
| ala | nı giriş yap | ılan kullanıcı adı soyadı ile otomatik olarak dolu ve değiştirilemeyecek       |
| biç | imdedir.     |                                                                                |
|     | F-Posta Adu  | roci *                                                                         |
|     |              |                                                                                |
| (   | ahmet.yilma  | az@example.com ) E-Posta Adresi alanı firma kullanıcısının mail                |
| adr | esiyle sist  | em tarafınadn otomatik olarak doldurulur. Bu alan değiştirilebilir formattadır |
| and | cak dolduru  | ılması zorunludur, boş bırakılamaz.                                            |
|     |              |                                                                                |
| Ka  | ategori *    |                                                                                |

Kategori alanı zorunludur. Bu alanda EBS Arızalar seçilmelidir.

Seçiniz...

• I)

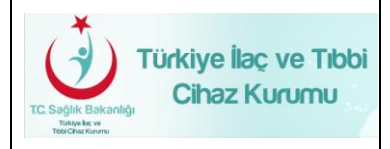

#### Öncelik \*

|    | Lütfen Seçiniz            | •     | Öncelik alanı arızanın önceliğine göre                                      |
|----|---------------------------|-------|-----------------------------------------------------------------------------|
|    | <ul> <li>Düşük</li> </ul> |       |                                                                             |
|    | • Orta                    |       |                                                                             |
|    | • Yüksek                  |       |                                                                             |
|    | • Ciddi                   |       |                                                                             |
| se | çeneklerinden biriyle     | e dol | durulur.                                                                    |
|    | Bildirim Durumu *         | ÷     |                                                                             |
|    | Yeni                      |       | <ul> <li>Bildirim durumu alanı sistem tarafından otomatik olarak</li> </ul> |

doldurulur.

#### Konu \*

Konu alanı arıza veya talebin içeriğini belirtmeli ve kısa ve öz bir şekilde doldurulmalıdır.

Mesaj \*

Mesaj alanına arıza veya talebi detaylı bir şekilde açıklayacak şekilde iletilmek istenen mesaj yazılmalıdır.

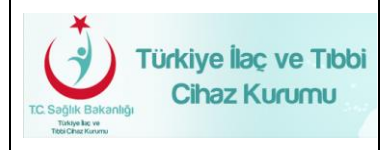

# Ekler :

Seçiniz Ekler alanı arıza veya taleple ilgili ekran görüntüsü, belge alıntısı vs. gibi ekleri doc, pdf, png, jpg vs. formatlarda eklenebilmesini sağlayan alandır. Seçiniz butonuna basılarak dosya sisteminizden seçilecek dosya taleple birlikte iletilir.

**× iptal Kaydet** iptal butonu ile talep iptal edilir ve yapılan değişiklikler kaybolur. Kaydet butonu ile talep kaydedilir ve ilgili birime gönderilir.

#### 2.5 Talep Bildirim Listesi

Talep Bildirim Listesi(Şekil 5) ekranı yapılan taleplerin durumlarının takip edilebildiği, belirli filtrelere göre yapılan talepler arasında arama yapılabilen ekrandır.

| Takip No       |                 |         |                 |            | Talep Eden     | Kişi *                          |                  |                  | E-F            | osta Adresi    |                                |                     |      |  |  |
|----------------|-----------------|---------|-----------------|------------|----------------|---------------------------------|------------------|------------------|----------------|----------------|--------------------------------|---------------------|------|--|--|
|                |                 |         | Lütfen Seçi     | niz        | Tümünü Göster  |                                 |                  |                  |                |                |                                |                     |      |  |  |
| Konu           |                 |         |                 |            | Mesaj          | Mesaj                           |                  |                  |                |                | Bağlı Olduğu Yer *             |                     |      |  |  |
|                |                 |         |                 |            |                |                                 |                  |                  |                | Lütfen Seçiniz |                                |                     |      |  |  |
| Telefon No     |                 |         |                 |            | Atanan Kişi    | i                               |                  |                  | Ör             | celik *        |                                | Bildirim Durumu *   |      |  |  |
|                |                 |         |                 |            | Lütfen Seçi    | Lütfen Seçiniz<br>Tümünü Göster |                  |                  |                |                | •                              | Lütfen Seçiniz      | •    |  |  |
|                | Ara             |         | Temizle         |            |                |                                 |                  |                  |                |                |                                |                     |      |  |  |
| Takip Numarası | Bildirim Durumu | Öncelik | Talep Eden      | E-Posta A  | dresi          | Kategori                        | Bağlı Olduğu Yer | Atanan           | Son Cevaplayan | Telefon No     | Konu                           | Güncelleme Tarihi   | Deta |  |  |
| 80053          | Yeni            | Düşük   | AHMET<br>YILMAZ | ahmet.yilm | az@example.com | ESY<br>Arizalar                 | ÖRNEK FIRMA      | Mehmet<br>YILMAZ |                |                | Kullanıcı İşlemleri<br>ARızası | 07.10.2016 10:20:01 | De   |  |  |

Şekil 5: Talep Bildirim Listesi

Bu ekranda yapılan taleplerin bulunduğu bir liste ve taleplere ait genel bilgiler bulunmaktadır.

**Takip Numarası :** Talep oluşturulduğunda sistem tarafından talebe verilen eşsiz numaradır. Bu numarayla talebin takibi sağlanabilir.

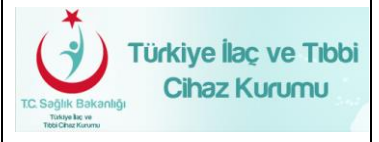

Bildirim Durumu : Talebin durumu hakkında bilgi alabileceğimiz kolondur. Bildirim durumu

- Yeni: Talebin henüz iletildiğini ve herhangi bir yanıt gelmediği anlamına gelir.
- $\circ$  Cevaplandı: Yapılan talebe bir cevap geldiği anlamına gelir.
- Cevap Bekliyor: Talebinize gelen cevapla birlikte talebi yapan kullanıcıdan yeni bir cevap beklendiği anlamına gelir.
- o Çözüldü: Talebin çözüldüğü, arızanın giderildiği anlamına gelir:
- o İşleniyor: Talebin çözümüyle ilgili çalışmanın devam ettiği anlamına gelir.
- Bekletiliyor : Talebin çözümüyle ilgili gerekli bir süre olduğu ve bu süreçte bekletildiği anlamına gelir.

seçeneklerinden oluşur.

Öncelik : Talebin iletildiği sırada seçilmiş olan öncelik seviyesidir.

Talep Eden : Talebi yapan kullanıcının ad soyad bilgisini gösteren alandır.

E-Posta Adresi : Talebi yapan kullanıcının e-posta adresi bilgisini gösteren alandır.

Kategori : Talebin iletildiği sırada seçilmiş olan kategori bilgisidir.

Bağlı Olduğu Yer : Talebi ileten kullanıcının bağlı olduğu firma bilgisinin gösterildiği alandır.

Atanan : Talebin atandığı kişi bilgisini içeren alandır.

Son Cevaplayan : Talebi son olarak cevaplayan kişi bilgisini içeren alandır.

**Telefon No :** Talebin iletildiği sırada girilmiş telefon no bilgisidir. Bu alan zorunlu alan olmadığı için boş olabilir.

Konu : Talebin iletildiği sırada belirtilmiş konu bilgisinin gösterildiği alandır.

Güncelleme Tarihi : Talebin son olarak güncellendiği tarih ve saat bilgisini içeren alandır.

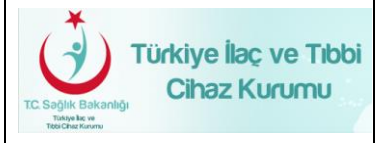

Talep Bildirim Listesi ekranında aşağıdaki bilgilere göre filtreleme yapılabilir.

- Takip No
- Talep Eden Kişi
- E-Posta Adresi
- Konu
- Mesaj
- Bağlı Olduğu Yer
- Telefon No
- Atanan Kişi
- Öncelik
- Bildirim Durumu

#### 2.6 Talep Yazışmaları

Talep Bildirim Listesi ekranında ilgili talebe ait detay butonu ile taleple ilgili yazışmaların ve talep tarihçesinin tutulduğu sayfaya giriş yapılır .

| Talep       Kaydedilme Tanhi: 07. 10.2016 14:55:14         Adi - Soyadi<br>Ahmet YILLMAZ       E-Posta Adresi<br>ahmet yilmaz@example.com       Telefon No         Kategori       Orcelik *       Bildirim Durumu *         ESY Anzalar       Orce *       Eşleniyor *         Konu<br>Kullanici İşlemleri Arızası       Atanan Kişi<br>Memet YILMAZ       Son Cevaplayan Kişi<br>Mehmet YILMAZ         Mesej       Ekler :         Talep Yazışmaları       07.10.2016 15:04:37         Merhaba, Talebinizle ilgili çalışma devam etmektedir. İyi çalışmalar.       07.10.2016 15:04:37         İşerik *       Ekler :       Seçiniz | Türkiye İlaç ve Tibbi<br>Cihaz Kurumu                                      | Türkiye İlaç ve Tıbbi Cihaz Kurumu<br>Elektronik Başvuru Yönetimi (EBS)<br>Talep Bildirim<br>Kullanıcı Kılavuzu | Yayın No: 1.0Yayın Tarihi: 14.10.2016Doküman No: TITCK-ESY-EBS-TLP-BLDR |
|----------------------------------------------------------------------------------------------------|----------------------------------------------------------------------------|----------------------------------------------------------------------------------------------------|-------------------------------------------------------------------------|
| Adi- SoyadiE-Posta AdresiTelefon NoAhmet YILMAZahmet yilmaz@example.comBildirim Durumu*ESY ArızalarOrcelik*Bildirim Durumu*KonuAtanan KişiSon Cevaplayan KişiKullanıcı İşlemleri ArızasıAtanan KişiSon Cevaplayan KişiMeajEkler :Talep YazışmalarıOr.10.2016 15:04:37Mernet YILMAZ0.10.2016 15:04:37Merhanet, Talebinizle ilgili çalışma devam etmektedir. lyi çalışmalar.Or.10.2016 15:04:37Ekler :Ekler :Ekler :Ekler :Seçiniz                                                                                                    | Talep                                                                      |                                                                                                    | Kaydedilme Tarihi: 07.10.2016 14:55:14                                  |
| ESY Arizalar     Konu   Konu   Kullanıcı İşlemleri Arızası     Mesaj     Ekler:     Talep Yazışmaları     Mehmet YILMAZ     Or.to.2016 15:04:37     Merhaba, Talebinizle ilgili çalışma devam etmektedir. İyi çalışmalar.     İçerik *     Ekler:     Seçiniz                                                                                                    | Adı - Soyadı<br>Ahmet YILMAZ<br>Kategori                                   | <b>E-Posta Adresi</b><br>ahmet.yilmaz@exam<br><b>Öncelik *</b>                                                  | Telefon No<br>aple.com<br>Bildirim Durumu *                             |
| Talep Yazışmaları   Mehmet YILMAZ 07.10.2016 15:04:37     Merhaba, Talebinizle ilgili çalışma devam etmektedir. İyi çalışmalar.     İçerik *     Ekler :     Seçiniz                                                                                                    | ESY Arızalar<br><b>Konu</b><br>Kullanıcı İşlemleri Arızası<br><b>Meşai</b> | Orta<br>Atanan Kişi<br>Mehmet YILMAZ                                                                            | Işleniyor     Son Cevaplayan Kişi     Mehmet YILMAZ      Ekler :        |
| Mehmet YILMAZ 07.10.2016 15:04:37 Merhaba, Talebinizle ilgili çalışma devam etmektedir. lyi çalışmalar.                                                                                                    | Talep Yazışmaları                                                          |                                                                                                    |                                                                         |
| lçerik *<br>Ekler :<br>Seçiniz                                                                                                    | Mehmet YILMAZ<br>Merhaba, Talebinizle ilgili çalışır                       | na devam etmektedir. İyi çalışmalar.                                                                            | 07.10.2016 15:04:37                                                     |
|                                                                                                    | lçerik *                                                                   |                                                                                                    | <b>Ekler :</b>                                                          |

# Şekil 6: Talep Yazışmaları Ekranı

Bu ekranda Talep Yazışmaları alanından talebe gelen cevaplar ve bu cevapların tarih ve saatleri görülebilir. İçerik alanından yeni bir cevap yazılıp butonu ( Cevap Ekle) butonu ile yeni bir cevap yazılabilir. Yeni cevaplar için de ek ekleme opsiyonu vardır.